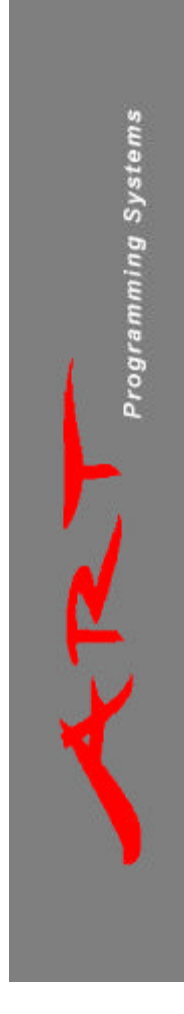

# EPP-1F & EPP-2

# Manuel d'Installation

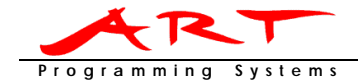

# Madame, Monsieur

Vous venez d'acquérir un programmateur d'ART Programming Systems et nous vous en remercions.

# Comment démarrer?

Pour connecter le programmateur EPP à votre PC, il est nécessaire d'utiliser un câble série RS232 1:1 mâle femelle. Pour mettre en marche le programmateur, connectez le à une source de courant à l'aide d'un câble CEE. Après avoir utilisé le programmateur, il est recommandé de le débranché de la source de courant.

## Installation du logiciel

#### Windows 3.x:

Copier les fichiers des deux disquettess sur votre disque dur dans un répertoire temporaire. Ensuite exécuter le fichier "SETUP.EXE " et suivre les instructions.

#### Windows 95/98:

Insérer la disquette 1/2, exécuter le fichier "SETUP.EXE " et suivre les instructions.

#### DOS:

Copier les fichiers du répertoire DOS de la disquette 1 sur votre disque dur. Consulter également le fichier "README " pour plus d'informations.

#### Démarrer le programme

#### Windows 3.x:

Double cliquer sur l'icône "Promprog for Windows". Dans un premier temps, le programme est activé, il faut ensuite établir la communication. Pour plus d'informations cliquer sur le bouton HELP dans l'écran de bienvenue.

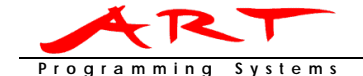

#### Windows 95/98:

Dans le menu Démarrer, choisir "Promprog for Windows". Dans un premier temps, le programme est activé, if faut ensuite établir la communication. Pour plus d'informations cliquer sur le bouton HELP dans l'écran de bienvenue.

Sur le port série connecter au programmateur, désactiver l'option d'utilisation des buffer FIFO (Démarrer, Paramètres, Panneau de configuration, Système, Gestionnaire de périphériques, Ports/COMx, Propriétés, Paramètres. Avancés). Vous pouvez également consulter la section "TROUBLE SHOOTING" dans le fichier HELP.

#### DOS:

Se placer dans le répertoire PROMPROG et exécuter le fichier "PROMPROG.EXE", puis suivre les instructions. Ne pas exécuter directement le programme à partir de la disquette.

# **Problèmes Techniques (Windows)**

Lorsque Promprog pour Windows ne fonctionne pas corretement, vous pouvez consulter le fichier "PPW\_US.HLP". Ce fichier se trouvant dans le répertoire C:\ART\PPW\LIBRARY contient une partie FAQ (Frequently Asked Questions). La liste des FAQ se trouve également sur notre site internet.

## Vous voulez d'information en plus?

Le Site Web (http://www.artbv.nl) contient des informations sur les produits, sur les logiciels etc.

En cas de problèmes vous pouvez utiliser L'E-Mail d'ART Programming Systems: artbv@iae.nl.

Beaucoups du plaisir à travailler avec le programmateur EPP.

La loi internationale sur les droits de reproduction protége ce manuel et le software en ce qui concerne. Il est interdit de copier ce manuel et le software, partiellement ou entierement, sans autorisation écrit de Programming Systems B.V., seulement pour usage normal.

Programming Systems B.V. n'est pas responsable pour des dégâts à faire usage programmeur hardware, software ou ce manuel.

# Programming Systems B.V.:

 Telephone:
 +31-40-2482635

 Fax:
 +31-40-2480295

 WebSite:
 www.artbv.nl

 E-mail:
 artbv@jae.nl